# **DRDP** Online Tip Sheet

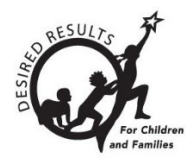

# Adding Children in DRDP Online for Administrators

#### Contents

#### Adding Children in DRDP Online

| 1. | Adr  | ministrator Role                | . 2 |
|----|------|---------------------------------|-----|
|    | 1.1. | Agency Administrator            | .2  |
|    | 1.2. | Site Administrator              | .2  |
| 2. | Ado  | ding Children                   | . 2 |
|    | 2.1. | Add Child                       | .2  |
|    | 2.2. | Search for Children             | .4  |
|    | 2.3. | Move Child Record               | .5  |
|    | 2.4. | Transfer Child/Children         | .5  |
|    | 2.5. | Re-enroll Child/Children        | .6  |
|    | 2.6. | Selecting Views to Rate         | .8  |
| 3. | Hel  | Ipful Resources for DRDP Online | . 9 |

State of California Department of Social Services, Copyright (2023)

# **1. Administrator Role**

Only users with administrator roles, including Agency Administrator and Site Administrator (see below), can add children. Please check the <u>DRDP Roles and Permissions</u> document for additional administrator roles.

#### 1.1. Agency Administrator

An Agency Administrator may access information for teachers and the children under the care of each teacher at each site within the agency they are assigned to. For more details, view <u>DRDP Roles and Permissions</u>.

#### 1.2. Site Administrator

An account assigned the role of **Site Administrator** has access to information about teachers at a site and also has access to DRDP records for the children under the care of all the teachers at that site. A site administrator may be assigned to multiple sites. For more details, view <u>DRDP Roles and Permissions</u>.

# 2. Adding Children

#### 2.1. Add Child

An administrator may add children from the left navigation menu.

 Select the Add New Child button, and the Search for Child in DRDP Online System window appears (*Figure 2.1.1*). Before adding a child, users must ensure that the child is not already in the system. A No Results Found window (Figure 2.1.2) will appear if the child is not in the system.

| arch for C              | niia in DRDP | Unii | ne Sy | /stem 🛈 |   |                                                 |         |
|-------------------------|--------------|------|-------|---------|---|-------------------------------------------------|---------|
| First Name *            | Last Name *  |      | DO    | B *     | Ē | Statewide Student Identifier<br>(10-digit SSID) | DRDP ID |
| First Name              | Last Name    |      | mm/   | dd/yyyy |   | Statewide Student Identifier (10-c              | DRDP ID |
| County<br>Select County | •            |      |       |         |   |                                                 | Search  |
| <b>-</b>                | Local Marrie | DOD  | SSID  |         | D | rovious/Current Site                            | Statua  |

Figure 2.1.1: Search for Child in DRDP Online System Window

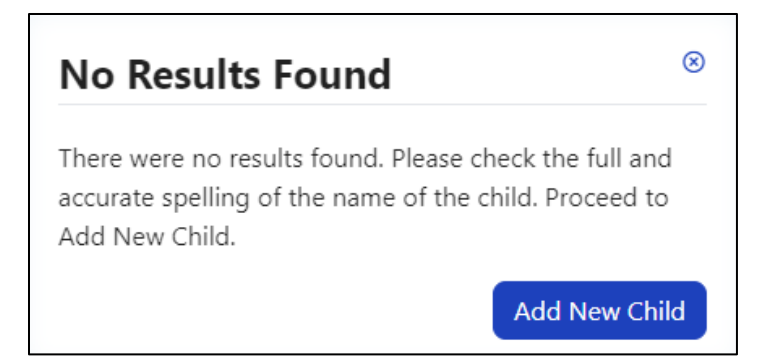

Figure 2.1.2: No Results Found Window

Enter the 10-digit Statewide Student Identifier (SSID) when adding a child. You may leave that field blank if you do not have an SSID. However, you must provide the Agency/District Identifier. Each child in an agency has a unique ID. The agency/district ID is essential because DRDP Online uses it to monitor children's developmental progress from one rating period to another.

Before adding a new child, a class must first be established. (View **Setup Menu/Teacher Assignments and Rating Periods** (*see Figure 2.3 above*) to see if a class has been assigned the current rating period.)

After ensuring the child is not in the system, the administrator may add a new child by selecting the blue Add a New Child button (see Figure 2.1.2 above). The Add New Child window will appear (Figure 2.1.4).

| Child Information                             |                                                                                |                       |   |
|-----------------------------------------------|--------------------------------------------------------------------------------|-----------------------|---|
| First Name *                                  | Middle Initial                                                                 | Last Name *           |   |
| Sarah                                         | Middle Initial                                                                 | Therriault            |   |
| Statewide Student Identifier (10-digit        | Agency/District Student Identifier *                                           | DOB *                 | Ē |
| SSID) *                                       |                                                                                |                       |   |
| <b>SSID) *</b>                                | Required if Statewide Student Identifier is blank                              | 8/16/2020             |   |
| SSID) *<br>CA<br>Child Age/Grade Instrument * | Required if Statewide Student Identifier is blank Child's Socioeconomic Status | 8/16/2020<br>Gender * |   |

#### Figure 2.1.4: Add New Child Window

The 10-digit State Student (SSID) Identifier and the Agency/District Student Identifier track the child's developmental progress from one rating period to another. The second

identifier should be entered if the child does not have one of the abovementioned identifiers. Both should not be left blank!

All information marked with an asterisk is required. Complete this form with the information available for the child to ensure the most appropriate measures are shown. Once the child's demographic information is entered, select the **Save & Enroll** button at the bottom of the window. The **Complete Enrollment** window (*Figure 2.1.5*) for the child will appear. Select the **Site** to which you want to add the child and the **Rating Period**, **Classroom**, and **Enrollment Date**. After completing the needed information, select **Save & Enroll**.

| Complete Enrollment    | 8                           |
|------------------------|-----------------------------|
| State *                | Agency *                    |
| Rating Period *        | Site *                      |
| Summer 2024 💌          | Fun Site 🔹                  |
| Classroom *<br>Rascals | Classroom Enrollment Date * |
|                        | Cancel Save & Enroll        |

Figure 2.1.5: Complete Enrollment

#### 2.2. Search for Children

- Select Search for Child in the navigation menu to search for children. The Search for Child in Your Agency window will open.
- Select the site where you wish to view children or select Check All to view children on all sites. The rating period must be set (*Figure 2.2.1*).
- 3. Then select the **Search** button.

| earch For Ch                          | ild In Your Age                    | ency    | ,                             |          |                      |                                             |
|---------------------------------------|------------------------------------|---------|-------------------------------|----------|----------------------|---------------------------------------------|
| First Name:                           | Last Name:                         |         | Child Age/Grade<br>Instrument | DRDP     | St<br>ID: Id         | atewide Student<br>entifier (10-digit SSID) |
| First Name                            | Last Name DOB                      | ē       | State                         |          | cy * Si              | te                                          |
| Agency ID Rating Period * Summer 2024 | Classroom<br>Selected Classroom: 1 |         | Contorna                      |          |                      | Search Clear                                |
| Last Name First Nan                   | ne DOB Site Class                  | Teacher | Agency Enrollment             | Agency W | ïthdrawal Age/Instru | ment View Student                           |

Figure 2.2.1: Rating Period in Search for Child in Your Agency Window

#### 2.3. Move Child Record

Administrators can only re-enroll or reassign children. Site administrators can reassign or re-enroll all children within a site.

#### 2.4. Transfer Child/Children

 To move a child or children from one class to another within the same rating period, select Manage Enrollment to expand the menu. Then, choose Search & Management Enrollment (*Figure 2.4.1*) and search for the child or children that need to be moved.

| DRDPONIINE<br>Desired Results Developmental Profile |
|-----------------------------------------------------|
| <b>A</b> Add New Child                              |
| Manage Enrollment 🖍                                 |
| Search & Manage Enrollment                          |
| Classrooms                                          |
| 그 Input Rating                                      |
| Download Domographics                               |

#### Figure 2.4.1: Search & Management Enrollment

Once a list is generated, select the box to the left of the child/children's name (*Figure 2.4.2*). Then select the **Transfer** button.

|                                       |                                                                            | Instrument                                                                      | DR                                                                                           | RDP ID:                                | Identifier (10-                                                                                                    | digit SSID                                                                                                    |
|---------------------------------------|----------------------------------------------------------------------------|---------------------------------------------------------------------------------|----------------------------------------------------------------------------------------------|----------------------------------------|----------------------------------------------------------------------------------------------------|----------------------------------------------------------------------------------------------------|
| Roses                                 |                                                                            | Select Child Age/G                                                              | DRI                                                                                          | DP ID                                  | Statewide Student                                                                                                    | Identifier (10                                                                                                    |
| DOB<br>mm/dd/yyyy                     |                                                                            | State<br>California                                                             | Ag                                                                                           | Jency *<br>EMO Fundamental ▼           | Site<br>Select Site                                                                                                    |                                                                                                    |
| Classroom     No Classrooms available | • •                                                                        |                                                                                 |                                                                                              |                                        | Search                                                                                                    | Clear                                                                                                    |
|                                       |                                                                            |                                                                                 | Transfer                                                                                     | Re-Enroll                              | Withdr                                                                                                    | aw from Agene                                                                                                    |
| ame DOB Site C                        | Class                                                                      | Teacher                                                                         | Agency Enrollme                                                                              | ent Agency Withdrawal                  | Age/Instrument                                                                                                    | View Stud                                                                                                    |
|                                       | DOB<br>mm/dd/yyyy<br>Classroom<br>No Classrooms available<br>me DOB Site C | DOB<br>mm/dd/yyyy<br>Classroom<br>No Classrooms available<br>mme DOB Site Class | DOB  State mm/dd/yyyy California  Classroom  No Classrooms available  DOB Site Class Teacher | DOB Site Class Teacher Agency Enrollme | DOB     State     Agency *       mm/dd/yyyy     California     DEMO Fundamental       Classroom       No Classrooms available     Transfer       Re-Enroll       Imme     DOB     Site     Class       Teacher     Agency Enrollment     Agency Withdrawal | DOB     State     Agency *     Site       mm/dd/yyyy     California     DEMO Fundamental     Select Site       Classroom     Search       No Classrooms available     Search       Transfer     Re-Enroll     Withdrawal       DOB     Site     Class     Teacher |

Figure 2.4.2: Select Child Box and Transfer Button

3. The **Batch Transfer Confirmation** window will appear (*Figure 2.4.3*). Complete the required information (rating period, site, and classroom) and select the **Transfer Child** button. The child/children's information and ratings will be moved to the selected site and class for that rating period.

| First Name                     | <del>-</del>                                 | DRDP ID:   |
|--------------------------------|----------------------------------------------|------------|
| First Name                     | Batch Transfer Confirmation                  | ORDP ID    |
| <b>Agency ID:</b><br>Agency ID | Selected Children<br>Juan Roses              | Agency *   |
|                                | Transfer Rating Period * Transfer to: Site * |            |
| Rating Peri                    | Select Transfer Rating Period 🔹              |            |
| Spring 2023                    | Transfer to: Classroom *                     |            |
| Select All                     | No Transfer to: Classrooms av 💌              |            |
|                                | Comment                                      |            |
| elect Last N                   | Comment                                      | ment Ageno |
| l Roses                        | Cancel Transfer Child                        |            |

Figure 2.4.3: Batch Transfer Confirmation Window

#### 2.5. Re-enroll Child/Children

Children may be re-enrolled from one assessment period to another.

- 4. To re-enroll children, select **Manage Enrollment** to expand the menu (*see Figure 2.4.1 above*).
- 5. Select **Search & Management Enrollment** (*see Figure 2.4.1 above*) and search for the child or children that need to be moved.
- 6. Once a list is generated, select the box to the left of the child/children's name (*Figure 2.5.1*).
- 7. Then select the **Re-enroll** button.

| First                     | Name:                                               |     | Last Name:                                      |        | Child Age/Grade<br>Instrument | DRDP ID:        | Statewi<br>Identifi                | de Student<br>er (10-digit SSID)                        |
|---------------------------|-----------------------------------------------------|-----|-------------------------------------------------|--------|-------------------------------|-----------------|------------------------------------|---------------------------------------------------------|
| Juan                      |                                                     |     | Roses                                           |        | Select Child Age/Grade        | DRDP ID         | Statewide                          | Student Identifier (10-d                                |
| Agei                      | ncy ID:                                             |     | DOB                                             | Ē      | State                         | Agency *        | Site                               |                                                         |
|                           |                                                     |     |                                                 |        | California                    | T DEMO Eurodamo | stal 🖉 Select Sit                  |                                                         |
| Ageno                     | na Period                                           |     | mm/dd/yyyy                                      |        |                               |                 |                                    | te 🔹                                                    |
| Agence<br>Ratin<br>Selec  | n <b>g Period</b><br>.t Rating Period               | t t | Classroom<br>No Classrooms availa               | ible 🔻 |                               |                 | Serect sin                         | arch Clear                                              |
| Agence<br>Ratin<br>Select | ng Period<br>:t Rating Period<br>: All              | v t | mm/dd/yyyy<br>Classroom<br>No Classrooms availa | ible 🔻 |                               | Transfer        | Re-Enroll                          | arch Clear<br>Withdraw from Agency                      |
| Ratii<br>Select           | ng Period<br>tt Rating Period<br>: All<br>Last Name | d 🔹 | Classroom<br>No Classrooms availe               | able 👻 | Teacher Age                   | Transfer        | Re-Enroll<br>Withdrawal Age/Instru | arch Clear<br>Withdraw from Agency<br>ument View Studen |

Figure 2.5.1: Select Child Box and Re-enroll Button

- 8. The Batch Re-Enroll Confirmation window will appear.
- Select the rating period in which you wish to re-enroll the child/children. Then, select the Save and Re-enroll button (*Figure 2.5.2*) to copy the child/children and their information from a past rating period to the selected rating period.

| Batch Re-Eni                                                                                               | roll Co | nfirmation ®       |  |  |  |  |  |  |
|----------------------------------------------------------------------------------------------------|---------|--------------------|--|--|--|--|--|--|
| You must have the new enrollment classroom and<br>rating period created prior to submitting the re-enroll. |         |                    |  |  |  |  |  |  |
| Selected Children                                                                                          |         |                    |  |  |  |  |  |  |
| Juan Roses                                                                                                 |         |                    |  |  |  |  |  |  |
| Classroom                                                                                                  |         | Rating Period *    |  |  |  |  |  |  |
| IT Roses                                                                                                   |         | Fall 2023 🔹        |  |  |  |  |  |  |
|                                                                                                    | Cancel  | Save and Re-Enroll |  |  |  |  |  |  |

Figure 2.5.2: Batch Re-Enroll Confirmation/Save and Re-enroll Button

DRDP measure ratings are not copied. For example, re-enrolling a child from Rating Period A to B does not delete the child's information from Rating Period A; it is copied into Rating Period B.

### 2.6. Selecting Views to Rate

Lead agency administrators decide which views of the DRDP their programs use for the program year.

1. To select the views of the DRDP, select Setup Menu, then Ratings View Setup

(*Figure 2.6.1*) from the navigation menu.

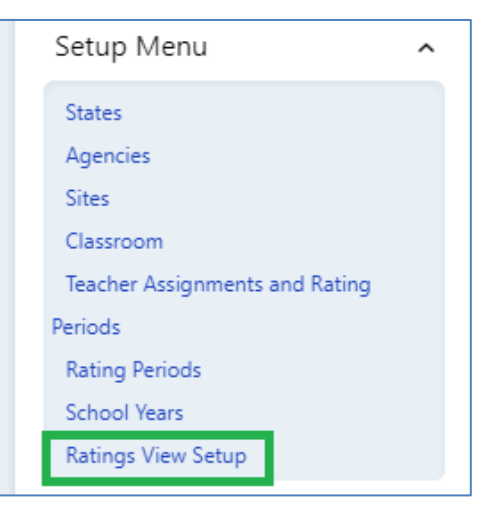

Figure 2.6.1: Ratings View Setup

- 2. Select the green **Search** button to find your agency.
- 3. The Ratings View Setup window appears.

- Select the instrument/ratings view per age level (*Figure 2.6.2*) under Select Agency
  Default Views. To proceed successfully, you must select a view for all age levels, even
  if you have no children in your agency for some of the age levels.
- 5. Once you have chosen the views for your agency, select **Save and Lock** (see Figure 2.6.2 below).

| <b>Ratings Viev</b>    | v Setup                                               |                         |                         |
|------------------------|-------------------------------------------------------|-------------------------|-------------------------|
|                        |                                                       |                         | + Add Base Template     |
| State<br>California    | Agency <ul> <li>DEMO Fundamental</li> <li> </li></ul> |                         | Search Clear            |
| Select Agency [        | Default Views                                         | TV *                    |                         |
| Comprehensive Rating V | View                                                  | Fundamental Rating View | Fundamental Rating View |
| SA *                   | •)                                                    |                         | Save and Lock           |

Figure 2.6.2: Select Agency Default Views

# 3. Helpful Resources for DRDP Online

To access additional instructions, tip sheets, and video tutorials for DRDP Online, visit <u>Desired Results for Children and Families/DRDP Online Resources</u>. The Desired Results team also offers free monthly DRDP Online webinars, covering topics such as uploading templates, data and understanding reports, managing enrollment, and much more.